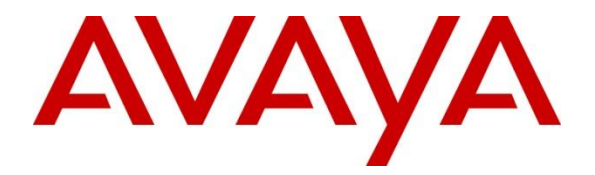

## **Avaya Solution & Interoperability Test Lab**

## **Application Notes for configuring Ascom IP-DECT Solution** with Avaya IP Office 11.0 - Issue 1.0

### Abstract

These Application Notes describe a solution for supporting wireless interoperability between Ascom Wireless IP-DECT with Avaya IP Office release 11.0.

Readers should pay attention to **Section 2**, in particular the scope of testing as outlined in **Section 2.1** as well as any observations noted in **Section 2.2**, to ensure that their own use cases are adequately covered by this scope and results.

Information in these Application Notes has been obtained through DevConnect compliance testing and additional technical discussions. Testing was conducted via the DevConnect Program at the Avaya Solution and Interoperability Test Lab.

## 1. Introduction

These Application Notes describe the configuration steps for provisioning Ascom's IP-DECT solution to interoperate with Avaya IP Office. Ascom's IP-DECT handsets are configured on the IP Avaya Office as SIP users, therefore enabling them to make/receive internal and PSTN/external calls and have full voicemail and other telephony facilities available on Avaya IP Office. The Wireless communication is made using Ascom IP-DECT Access points connected to the same LAN as the Avaya IP Office.

The Avaya IP Office consists of an IP Office Server Edition running on a virtual platform as the primary server with an IP Office IP500 V2 running as the secondary expansion cabinet. Both systems are linked by IP Office Line IP trunks that can enable voice networking across these trunks to form a multi-site network. Each system in the solution automatically learns each other's extension numbers and user names. This allows calls between systems and support for a range of internal call features.

The Ascom IP-DECT system is a modular solution for large and small deployments with full handover capabilities within one PBX. The Ascom IP-DECT Access points works as a conduit between the Avaya IP Office and the Ascom IP-DECT wireless handsets. After the Ascom IP-DECT wireless handsets register with the Ascom IP-DECT Access points, the Access points registers the handsets to Avaya IP Office.

- IP (Internet Protocol) Universal standard for inter-networking that maximizes scalability and interoperability.
- DECT (Digital Enhanced Cordless Telecommunications) Secure radio communication standard that delivers superior voice quality over reserved radio frequency bands.

## 2. General Test Approach and Test Results

The general test approach was to configure the Ascom IP-DECT handsets to communicate with IP Office as implemented on a customer's premises. The interoperability compliance testing evaluates the ability of the Ascom IP-DECT handsets (DECT handsets) to make and receive calls to and from Avaya H.323, SIP, Digital desk phones and PSTN endpoints. The integrated IP Office Voicemail was used to allow users leave voicemail messages and to demonstrate Message Waiting Indication and DTMF on the DECT handsets. See **Figure 1** for the network diagram. The interoperability compliance test included both feature functionality and serviceability tests.

Note: For compliance testing the Ascom DECT handsets were registered to the primary server.

DevConnect Compliance Testing is conducted jointly by Avaya and DevConnect members. The jointly-defined test plan focuses on exercising APIs and/or standards-based interfaces pertinent to the interoperability of the tested products and their functionalities. DevConnect Compliance Testing is not intended to substitute full product performance or feature testing performed by DevConnect members, nor is it to be construed as an endorsement by Avaya of the suitability or completeness of a DevConnect member's solution.

Avaya's formal testing and Declaration of Conformity is provided only on the headsets/handsets that carry the Avaya brand or logo. Avaya may conduct testing of non-Avaya headset/handset to determine interoperability with Avaya phones. However, Avaya does not conduct the testing of non-Avaya headsets/handsets for: Acoustic Pressure, Safety, Hearing Aid Compliance, EMC regulations, or any other tests to ensure conformity with safety, audio quality, long-term reliability or any regulation requirements. As a result, Avaya makes no representations whether a particular non-Avaya headset will work with Avaya's telephones or with a different generation of the same Avaya telephone.

Since there is no industry standard for handset interfaces, different manufacturers utilize different handset/headset interfaces with their telephones. Therefore, any claim made by a headset vendor that its product is compatible with Avaya telephones does not equate to a guarantee that the headset will provide adequate safety protection or audio quality.

Avaya recommends our customers implement Avaya solutions using appropriate security and encryption capabilities enabled by our products. The testing referenced in these DevConnect Application Notes included the enablement of supported encryption capabilities in the Avaya products. Readers should consult the appropriate Avaya product documentation for further information regarding security and encryption capabilities supported by those Avaya products.

Support for these security and encryption capabilities in any non-Avaya solution component is the responsibility of each individual vendor. Readers should consult the appropriate vendor-supplied product documentation for more information regarding those products.

For the testing associated with these Application Notes, the interface between Avaya systems and DECT handsets did not include use of any specific encryption features as requested by Ascom.

**Note:** Compliance testing was carried out using TCP as the transport for signaling, a selection of basic calls and transfer calls were carried out using UDP.

### 2.1. Interoperability Compliance Testing

Tests were performed to ensure full interoperability between the DECT handsets and IP Office. The tests were all functional in nature and performance testing was not included. The testing included:

- Registration/Invalid Registration
- Basic Calls, local and PSTN
- Hold and Retrieve
- Attended and Unattended Transfer
- Call Forwarding Unconditional, No Reply and Busy (Local and PBX)
- Call Waiting
- Call Park/Pickup
- Do Not Disturb

- Calling Line Name/Identification
- Codec Support
- DTMF Support
- Message Waiting Indication
- Mobile Twinning
- Hunt Groups
- Serviceability Testing

### 2.2. Test Results

All test cases were carried out with positive results. There were some observations and some issues noted as follows.

- Expires timer on IP Office is hard coded at 180 seconds. Recommend this be used on handsets for Expires timer.
- It is recommended that "Call Waiting" on IP Office and IP-DECT is turned off. There is a scenario with DECT and semi-attended transfers where the "transfer target" and "initial caller" DECT handsets hang up whilst a second party is ringing to the "transferor" during transfer. If a call is made to the "transferor" DECT handset with Call Waiting enabled the handset accepts the call but the ringing call is cancelled. This behaviour is seen using a single R<extn> method to transfer calls. When Call waiting is off, on the IP Office (and IP-DECT base station), the call to the transferring handset shows busy until the transferred call is answered. When the RR<extn> method is used for transferring, a call can be placed to the transferring handset as this method completes the transfer on hang up. This is as per design.
- Codec G722.2 (AMR-WB) is not supported on IP Office but is on the IP-DECT.
- It is recommended that IP Office is used for call diversion.
- Registering with Invalid Credentials on IP Office causes the device to be "blacklisted". Avaya are investigating the issue. A restart of the IP Office resolves the problem as a workaround. There is no issue with registration with correct credentials.
- When Digital set makes a transfer between two DECT sets there is no RTP after the Blind transfer is complete. No issue on Supervised Transfer for the same scenario. Avaya are investigating the issue.

### 2.3. Support

Technical support from Ascom can be obtained through the following:

Phone: +46 31 559450 E-mail: support@ascom.com

## 3. Reference Configuration

**Figure 1** illustrates the network topology used during compliance testing. The Avaya solution consists of an IP Office which the DECT handsets were configured as SIP users. The Avaya IP Office consists of an IP Office Server Edition running on a virtual platform as the primary server with an IP Office IP500 V2 running as the secondary expansion server. Digital, H.323 and SIP phones were configured on the IP Office. QSIG and SIP trunks were configured to simulate connections to the PSTN. The Ascom Master Access point was connected to the IP Network which the IP-DECT handsets register to. The Roaming Access point allows radio communication between the IP-DECT handsets which in turn communicates with IP Office.

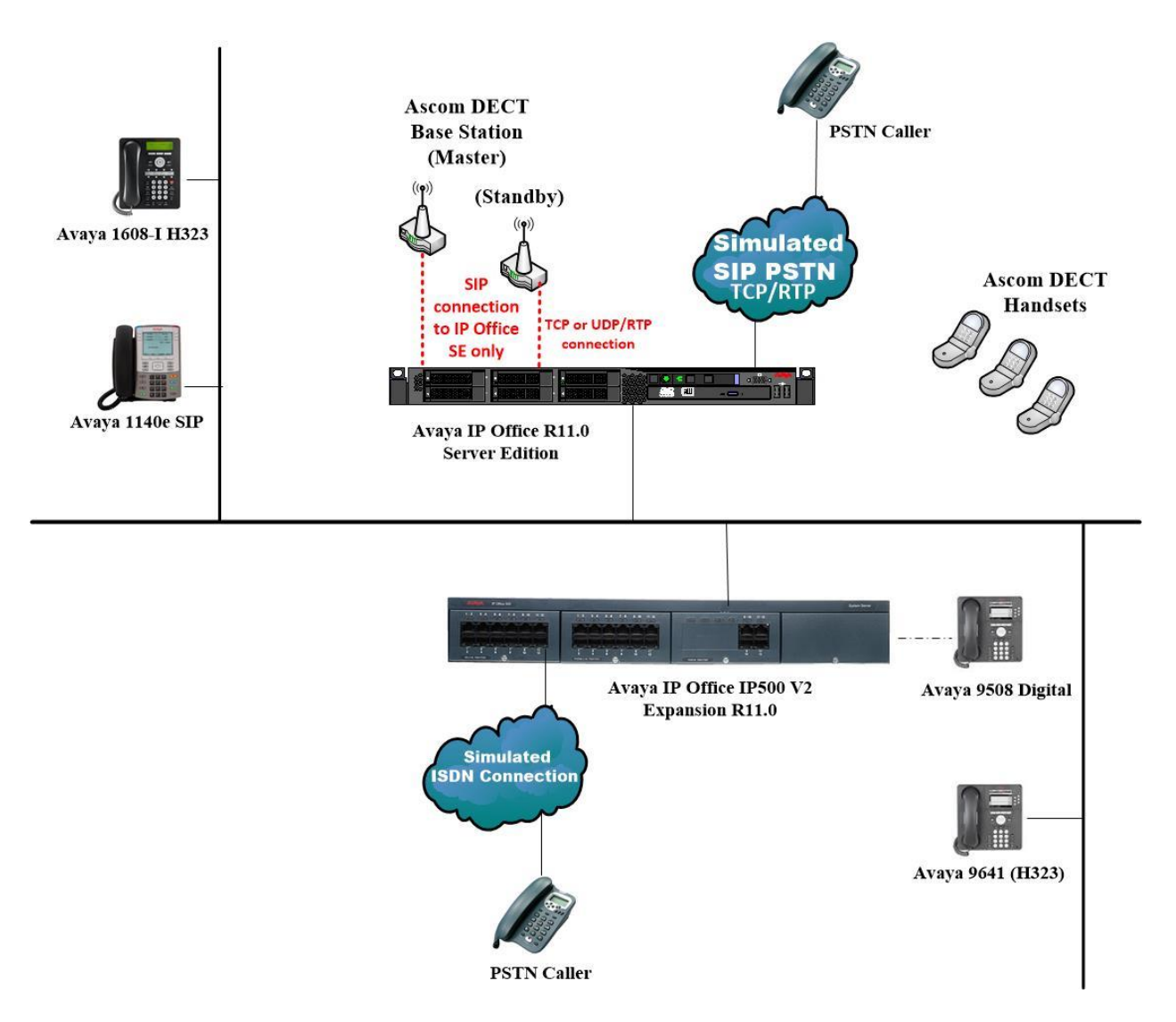

Figure 1: Avaya IP Office and Ascom Reference Configuration

PG; Reviewed: SPOC 12/4/2018 Solution & Interoperability Test Lab Application Notes ©2018 Avaya Inc. All Rights Reserved.

## 4. Equipment and Software Validated

The following equipment and software were used for the sample configuration provided:

| Equipment/Software                                           | Release/Version          |
|--------------------------------------------------------------|--------------------------|
| Avaya IP Office Server Edition running on a Virtual Platform | 11.0.0.1.0 Build 8       |
| Avaya IP Office IP500 V2                                     | 11.0.0.1.0 Build 8       |
| Avaya IP Office Manager running on a<br>Windows 7 PC         | 11.0.0.1.0 Build 8       |
| Avaya 1608-I H323 Deskphone                                  | 1608UA1_350B.bin         |
| Avaya 9641 H323 Deskphone                                    | R6.6115                  |
| Avaya 1140e SIP Deskphone                                    | R04.04.28.00             |
| Avaya 9508 Digital Deskphone                                 | V0.6                     |
| Ascom IP DECT handsets (d81)<br>Ascom IP DECT handsets (d63) | 4.6.2<br>2.2.2           |
| Ascom IP Base Station (IPBS2)                                | 10.2.9 [Bootcode 10.2.9] |

## 5. Avaya IP Office Configuration

Configuration and verification operations on Avaya IP Office illustrated in this section were all performed using Avaya IP Office Manager. The information provided in this section describes the configuration of Avaya IP Office for this solution. It is implied a working system is already in place. For all other provisioning information such as initial installation and configuration, please refer to the product documentation in **Section 9**. The configuration operations described in this section can be summarized as follows:

- Launch Avaya IP Office Manager (Administration)
- Display LAN Properties
- Create a new User
- Check Extension Properties
- Verify the Voicemail Collect Short Code
- Save Configuration

**Note:** Only the unique prompts are shown in the screen captures below, all other inputs can be left at default.

### 5.1. Launch Avaya IP Office Manager (Administration)

From the IP Office Manager PC, click **Start**  $\rightarrow$  **Programs**  $\rightarrow$  **IP Office**  $\rightarrow$  **Manager** to launch the Manager application (not shown). Select the required Server Edition as shown below and enter the appropriate credentials. Click on the **OK** button.

| 🖀 Select IP Office                                                        |                                                                                                    |        |
|---------------------------------------------------------------------------|----------------------------------------------------------------------------------------------------|--------|
| Name IP Address Type                                                      | Version Edition                                                                                                    |        |
| Server Edition 10.0                                                       | -PC       10.0.0.3.0 build 5       Server (Primary)         10.0.0.3.0 build 5       Server (Expansion)         Configuration Service User Login         IP       Office :       IPOSEPG (Primary System - IPO-Linux-PC)         Service User Name       Administrator         Service User Password       ••••••••         OK       Cancel |        |
| TCP Discovery Progress<br>Unit/Broadcast Address<br>10.10.40.255  Refresh | Open with Server Edition Manager OK                                                                                                    | Cancel |

Click on **Configuration** at the top right of the page, as shown, to receive the IP Office configuration.

| Summary                                                                                                    | Open                                                                                                    |
|----------------------------------------------------------------------------------------------------|----------------------------------------------------------------------------------------------------|
| Server Edition Primary                                                                                                    | Configuration                                                                                                    |
| Hardware installed     Control Unit IPO-Linux-PC     Secondary Server. NONE     Expansion Systems: 10.10.40.20     System Identification: ad7eda2f5eb0bdb66b99fc8e123999283ddd6fb0     Serial Number: 005065948621     System Settings     IP Address: 10.10.40.25     Sub-Net Mask: 255.255.25.0     System Locale: Ireland (UK English)     Device ID: NONE     Number of Extensions on System: 9 | System Status         Voicemail Administration         Resiliency Administration         Image: On-boarding         Image: Profice Web Manager         Help         Set All Nodes to Select |
|                                                                                                    | Set All Nodes Licence Source  Add      Secondary Server      Eventsian System                                                                                                    |

### 5.2. Display LAN Properties

From the left window navigate to **System (1)** as shown and in the main window click on the **LAN1** tab and within that tab select the **LAN Settings** tab. The **IP Address** of the IP Office is shown, and this will be required for setup in **Section 6.1**.

| Configuration                                                                                                    | System | E IPOSEPG                                                                                                    |
|----------------------------------------------------------------------------------------------------|--------|----------------------------------------------------------------------------------------------------|
| BOOTP (4)<br>Operator (3)<br>Solution<br>User(30)<br>Short Code(19)<br>Directory(0)<br>Cime Profile(0)<br>Account Code(0)<br>User Rights(8)<br>Location(0)<br>POSEPG<br>System (1)<br>Control Unit (8)<br>Statesion (9)<br>User (10)<br>Short Code (53) | Name   | System LAN1       LAN2       DNS       Voicemail       Telephony       Directory Services       System Events         LAN Settings       VoIP       Network Topology       III       IIII       IIIIIIIIIIIIIIIIIIIIIIIIIIIIIIIIIIII |

Within the LAN1 tab, click on the VoIP tab. Ensure that TCP and UDP boxes are checked and that port **5060** is being used. During compliance testing **RTP-RTCP Keepalives** were set to **30** secs.

|                               | IPOSEPG 🔐 - 🖭 🗙                                                                                         | × [ - |
|-------------------------------|----------------------------------------------------------------------------------------------------|-------|
| stem LAN1 LAN2 DNS            | Voicemail Telephony Directory Services System Events SMTP SMDR VoIP VoIP Security Contact Cent          | ter   |
| AN Settings VoIP Networ       | 'k Topology                                                                                             |       |
| H323 Gatekeeper Enable –      |                                                                                                    |       |
| Auto-create Extn              | Auto-create User H323 Remote Extn Enable                                                                |       |
| H.323 Signalling over TLS     | Preferred         ▼         Remote Call Signalling Port         1720         ▲                          |       |
| SIP Trunks Enable             |                                                                                                    |       |
| SIP Registrar Enable          |                                                                                                    |       |
| Auto-create Extn/User         | SIP Remote Extn Enable                                                                                  |       |
| SIP Domain Name               | devconnect.local                                                                                        |       |
| SIP Registrar FQDN            |                                                                                                    |       |
|                               | VDP         UDP Port         5060         Remote UDP Port         5060                                  |       |
| Layer 4 Protocol              | Image: Width TCP         TCP Port         5060         ➡         Remote TCP Port         5060         ➡ |       |
|                               | TLS TLS Port 5061 Remote TLS Port 5061                                                                  |       |
| Challenge Expiry Time (secs)  | 10                                                                                                    |       |
| RTP                           |                                                                                                    |       |
| Port Number Range             |                                                                                                    |       |
| Minimum                       | 40750 🚔 Maximum 50750 🚔                                                                                 |       |
| Port Number Range (NAT) -     |                                                                                                    |       |
| Minimum                       | 40750 A Maximum 50750 A                                                                                 |       |
| Enable RTCP Monitoring        | on Port 5005                                                                                            |       |
| RTCP collector IP address for | phones 0 . 0 . 0 . 0                                                                                    |       |
| Keepalives                    |                                                                                                    |       |
| Reepontes                     |                                                                                                    |       |
| Scope                         | RTP-RTCP   Periodic timeout 30                                                                          |       |

The Codec and DTMF settings can be changed under the **VoIP** tab as shown below.

| *                                                                  |                                              |                           |        |             |               | IPOSEP             | G                                                      |                       |      |      |               |  |
|--------------------------------------------------------------------|----------------------------------------------|---------------------------|--------|-------------|---------------|--------------------|--------------------------------------------------------|-----------------------|------|------|---------------|--|
| System                                                             | LAN1                                         | LAN2                      | DNS    | Voicemail   | Telephony     | Directory Services | System Events                                          | SMTP                  | SMDR | VoIP | VoIP Security |  |
| Ignore                                                             | Ignore DTMF Mismatch For Phones 🛛            |                           |        |             |               |                    |                                                        |                       |      |      |               |  |
| Allow D                                                            | irect Me                                     | dia Withir                | NAT Lo | cation 🔲    |               |                    |                                                        |                       |      |      |               |  |
| RFC283                                                             | 3 Default                                    | Payload                   |        | 101         |               | ×                  |                                                        |                       |      |      |               |  |
| Availa                                                             | able Code                                    | ecs                       |        | - Default ( | Codec Selecti | ion                | Selected                                               |                       |      |      |               |  |
| <ul> <li>✓ G.</li> <li>✓ G.</li> <li>✓ G.</li> <li>✓ G.</li> </ul> | 711 ULA\<br>711 ALA\<br>722 64K<br>729(a) 8K | N 64K<br>N 64K<br>CS-ACEL | _P     |             | <u>.</u>      | >>><br>(<<         | G.711 ALAW<br>G.711 ULAW<br>G.722 64K<br>G.729(a) 8K ( | 64K<br>64K<br>CS-ACEL | p    |      |               |  |
|                                                                    |                                              |                           |        |             |               | <b>+</b>           |                                                        |                       |      |      |               |  |

Solution & Interoperability Test Lab Application Notes ©2018 Avaya Inc. All Rights Reserved.

#### 5.3. Create a new User

From the left window, right click on User and select New.

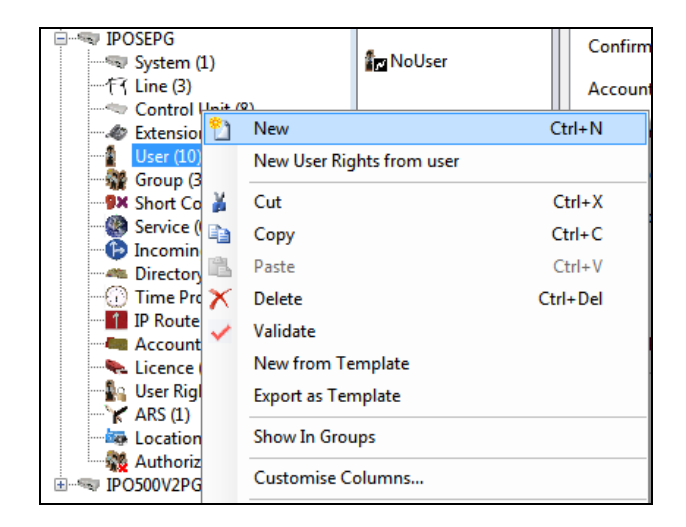

In the User tab add a Name and Password along with the Extension.

| III      |               |         |       |         |                     | 5180      | : 5180     |         |                 |                    | 🔺 - 🖻   🗙   🗸    | '   <   > 🏼  |
|----------|---------------|---------|-------|---------|---------------------|-----------|------------|---------|-----------------|--------------------|------------------|--------------|
| User     | Voicemail     | DND     | Short | Codes   | Source Numbers      | Telephony | Forwarding | Dial In | Voice Recording | Button Programming | Menu Programming | Mobility 1 > |
| Name     |               |         | [     | 5180    |                     |           |            |         |                 |                    |                  | *            |
| Passwo   | ord           |         |       | ••••    |                     |           |            |         |                 |                    |                  |              |
| Confin   | m Password    |         |       | ••••    |                     |           |            |         |                 |                    |                  |              |
| Unique   | e Identity    |         |       |         |                     |           |            |         |                 |                    |                  |              |
| Audio    | Conference P  | IN      |       |         |                     |           |            |         |                 |                    |                  |              |
| Confir   | m Audio Con   | ference | PIN   |         |                     |           |            |         |                 |                    |                  |              |
| Accou    | nt Status     |         |       | Enable  | d                   |           |            |         | ,               | •                  |                  |              |
| Full Na  | ame           |         | [     | мүсо    | SE 5180             |           |            |         |                 |                    |                  |              |
| Extensi  | ion           |         |       | 5180    |                     |           |            |         |                 |                    |                  | E            |
| Email /  | Address       |         |       |         |                     |           |            |         |                 |                    |                  |              |
| Locale   |               |         |       |         |                     |           |            |         |                 | •                  |                  |              |
| Priority | y             |         | [     | 5       |                     |           |            |         |                 | •                  |                  |              |
| System   | n Phone Right | ts      |       | None    |                     |           |            |         | •               | •                  |                  |              |
| Profile  |               |         | ſ     | Basic U | ser                 |           |            |         |                 | •                  |                  |              |
|          |               |         | [     | Rece    | eptionist           |           |            |         |                 | _                  |                  |              |
|          |               |         |       | Enat    | ole Softphone       |           |            |         |                 |                    |                  |              |
|          |               |         |       | Enat    | ole one-X Portal Se | rvices    |            |         |                 |                    |                  |              |
|          |               |         |       | Enat    | ble one-X TeleCom   | muter     |            |         |                 |                    |                  |              |
|          |               |         |       | Enat    | ble Remote Worker   |           |            |         |                 |                    |                  |              |
|          |               |         | [     | Enat    | ble Communicator    |           |            |         |                 |                    |                  |              |
|          |               |         |       | Enat    | ole Mobile VoIP Cli | ent       |            |         |                 |                    |                  |              |
|          |               |         |       | Send    | d Mobility Email    |           |            |         |                 |                    |                  |              |
|          |               |         |       | Web     | Collaboration       |           |            |         |                 |                    |                  | -            |

Solution & Interoperability Test Lab Application Notes ©2018 Avaya Inc. All Rights Reserved.

Under the **Voicemail** tab, **Voicemail On** can be selected to provide voicemail to this user/extension.

| XXX   |                |         |               |                  | 5180      | : 5180     |                  |                   |                    |
|-------|----------------|---------|---------------|------------------|-----------|------------|------------------|-------------------|--------------------|
| User  | Voicemail      | DND     | ShortCodes    | Source Numbers   | Telephony | Forwarding | Dial In          | Voice Recording   | Button Programming |
| Voice | mail Code      |         | ••••          |                  |           |            | [                | 🗸 Voicemail On    |                    |
| Confi | rm Voicemail   | Code    | ••••          |                  |           | [          | 🔲 Voicemail Help |                   |                    |
| Voice | mail Email     |         |               |                  |           |            | [                | 🔲 Voicemail Ringl | back               |
|       |                |         |               |                  |           |            | [                | Voicemail Emai    | l Reading          |
|       |                |         |               |                  |           |            | [                | UMS Web Servi     | ces                |
|       |                |         |               |                  |           |            | [                | Enable GMAIL A    | \PI                |
|       |                |         |               |                  |           |            |                  |                   |                    |
| Voic  | email Email—   |         |               |                  |           |            |                  |                   |                    |
| 0 0   | off 💿 Copy     | Fo      | orward 🔘 Aler | t                |           |            |                  |                   |                    |
| DTN   | 1F Breakout —  |         |               |                  |           |            |                  |                   |                    |
| Rec   | eption / Break | out (DT | MF 0) S       | ystem Default () |           |            | •                |                   |                    |
| 1     |                |         |               |                  |           |            |                  |                   |                    |
| Brea  | akout (DTMF 2  | 2)      | S             | ystem Default () |           |            | -                |                   |                    |
| i     |                |         |               |                  |           |            |                  |                   |                    |
| Brea  | akout (DTMF 3  | 3)      | S             | ystem Default () |           |            | •                |                   |                    |
| i     |                |         |               |                  |           |            |                  |                   |                    |

Under the **Telephony** tab and **Call Settings** tab, **Call Waiting On** can be turned on/off depending on what is required by the user.

| XXX | ¥                           |            |         |           |          |         |                      | 5180: 5180*                                   |     |     |       |                                |   |                   |                        |  |
|-----|-----------------------------|------------|---------|-----------|----------|---------|----------------------|-----------------------------------------------|-----|-----|-------|--------------------------------|---|-------------------|------------------------|--|
|     | User                        | Voicer     | nail (  | DND       | Short    | Codes   | Source Num           | Source Numbers Telephony Forwarding Dial In V |     |     | Voice | Voice Recording Button Program |   |                   |                        |  |
|     | Call S                      | ettings    | Super   | visor Set | ttings   | Multi-  | line Options         | Call                                          | Log | TUI |       |                                |   |                   |                        |  |
|     | Outs                        | ide Call S | Sequer  | nce       |          |         | Default Ring         | 9                                             |     |     |       |                                | • | 🔽 Call Waiting On |                        |  |
|     | Insid                       | e Call Se  | quenc   | e         |          |         | Default Ring         | Default Ring 🗸                                |     |     |       |                                |   | Answe             | r Call Waiting On Hold |  |
|     | Ringl                       | back Seq   | uence   |           |          |         | Default Ring 👻       |                                               |     |     |       |                                | • | 🔲 Busy O          | n Held                 |  |
|     | No A                        | nswer Ti   | ime (se | ecs)      |          |         | System Defa          | System Default (15)                           |     |     |       |                                |   | Offhoo            | ok Station             |  |
|     | Wrap                        | -up Tim    | e (sec  | s)        |          |         | 2                    | 2                                             |     |     |       |                                |   |                   |                        |  |
|     | Transfer Return Time (secs) |            |         |           |          | Off 🔦   |                      |                                               |     |     |       | *<br>*                         |   |                   |                        |  |
|     | Call Cost Mark-Up           |            |         |           |          | 100     |                      |                                               |     |     |       |                                |   |                   |                        |  |
|     | Adve                        | rtise Cal  | lee Sta | te To In  | ternal ( | Callers | System Default (Off) |                                               |     |     |       |                                | • |                   |                        |  |

Solution & Interoperability Test Lab Application Notes ©2018 Avaya Inc. All Rights Reserved.

| _   |                                                                   |               |         |                         |       |             |      |           |                    |                                     |                 |                    |  |  |
|-----|-------------------------------------------------------------------|---------------|---------|-------------------------|-------|-------------|------|-----------|--------------------|-------------------------------------|-----------------|--------------------|--|--|
| ××× | Z                                                                 |               |         |                         |       |             | 5180 | : 5180*   |                    |                                     |                 |                    |  |  |
|     | User                                                              | Voicemail     | DND     | Short                   | Codes | Source Num  | bers | Telephony | Forwardi           | g Dial In                           | Voice Recording | Button Programming |  |  |
|     | Call Settings Supervisor Settings Multi-line Options Call Log TUI |               |         |                         |       |             |      |           |                    |                                     |                 |                    |  |  |
|     | Login                                                             | Code          | [       | ••••                    |       |             |      |           |                    | Force Log                           | in              |                    |  |  |
|     | Confi                                                             | irm Login Co  | de      | ••••                    |       |             |      |           |                    |                                     |                 |                    |  |  |
|     | Login                                                             | Idle Period   | (secs)  |                         |       |             |      |           |                    | Force Account Code                  |                 |                    |  |  |
|     | Moni                                                              | tor Group     | [       | <none></none>           |       |             |      |           | -                  | Force Authorization Code            |                 |                    |  |  |
|     | Cove                                                              | rage Group    | [       | <none></none>           |       |             |      |           |                    | Incoming                            | Call Bar        |                    |  |  |
|     | Statu                                                             | s on No-Ans   | wer [   | Logged On (No change) 🗸 |       |             |      |           |                    | Outgoing Call Bar                   |                 |                    |  |  |
|     |                                                                   |               |         |                         |       |             |      |           |                    | Inhibit Off-Switch Forward/Transfer |                 |                    |  |  |
|     | Privacy Override Group                                            |               |         |                         |       | Can Intrude |      |           |                    |                                     |                 |                    |  |  |
|     | Rese                                                              | t Longest Id  | le Time |                         |       |             |      |           | Cannot be Intruded |                                     |                 |                    |  |  |
|     | • A                                                               | II Calls      |         |                         |       |             |      |           | Can Trace Calls    |                                     |                 |                    |  |  |
|     | © E                                                               | xternal Incor | ning    |                         |       |             |      |           |                    | Deny Auto Intercom Calls            |                 |                    |  |  |

Under **Supervisor Settings** tab enter the password again for the **Login Code**.

Once **OK** is clicked at the bottom of the screen a new window should appear asking to create a new extension. Select **SIP Extension** as is shown below.

**Note:** If the system is not setup to auto-create extensions, then a new extension can be added by right-clicking on Extension on the left window and selecting **New**, (not shown).

| 1              |                       |                            | <user:0></user:0> | :*         |           |                    | <b>Č</b>        | - 🔤   🗙   🗸     | <   > 🏑     |
|----------------|-----------------------|----------------------------|-------------------|------------|-----------|--------------------|-----------------|-----------------|-------------|
| User Voicem    | nail DND ShortCo      | odes Source Numbers        | Telephony         | Forwarding | Dial In   | Voice Recording    | Button Programm | ning Menu Progi | ramming 🔹 🕨 |
| Call Settings  | Supervisor Settings N | Multi-line Options Call    | Log TUI           |            |           |                    |                 |                 |             |
| Login Code     |                       |                            |                   |            | orce Logi | n                  |                 |                 |             |
| Confirm Logi   | Avaya IP Office Man   | nager                      |                   |            |           |                    |                 |                 |             |
| Login Idle Per | Would you like a new  | VoIP extension created wit | h this number     | ? 🗖 F      | orce Acco | ount Code          |                 |                 |             |
| Monitor Grou   |                       |                            |                   | 🗖 F        | orce Auth | norization Code    |                 |                 |             |
| Coverage Gro   | None                  |                            |                   | Ir Ir      | ncoming ( | Call Bar           |                 |                 |             |
| Status on No-  | H323 Exten            | nsion                      |                   |            | utgoing ( | Call Bar           |                 |                 |             |
|                | SIP Extension         | on                         |                   | 🗖 Ir       | hibit Off | -Switch Forward/Tr | ransfer         |                 |             |
| -Reset Longe   |                       |                            |                   |            | an Intrud | e                  |                 |                 |             |
| All Calls      |                       |                            |                   | <b>V</b> 0 | annot be  | Intruded           |                 |                 |             |
| External I     |                       | ОК                         |                   |            | an Trace  | Calls              |                 |                 |             |
|                |                       |                            |                   |            |           |                    |                 |                 |             |
|                |                       |                            |                   |            |           |                    | OK              | Cancel          | Help        |
|                |                       |                            |                   |            |           |                    | UK              |                 | Гер         |

Solution & Interoperability Test Lab Application Notes ©2018 Avaya Inc. All Rights Reserved.

### 5.4. Check Extension Properties

Direct Media Path can be set on/off in the extension properties. This will allow RTP to be sent directly between devices. Once the SIP extension has been successfully created in **Section 5.3**, open the extension configuration to check to see if Allow Direct Signalling is selected. Select **Extension** in the left window and select the required extension number. In the main window under **VoIP** tab, **Allow Direct Media Path** can be checked or unchecked as shown below. Other settings such as **DTMF Support** and **Codec Selection** are possible to change here as well again if required by Ascom.

| Configuration             | Extension             | ×=                    | SIP Extension: 11201 5180 | 📸 • 🔛   🗙   🗸   > 🛔     |
|---------------------------|-----------------------|-----------------------|---------------------------|-------------------------|
| BOOTP (5)                 | Id Extension Mod      | Extn VoIP             |                           |                         |
| Operator (3)     Solution | ▶11200 5121 0         |                       |                           | Requirer DTME           |
| User(31)                  | <b>11201 5180 0</b>   | IP Address            | 0 . 0 . 0 . 0             |                         |
| Group(6)                  | <b>N</b> 11202 5181 0 |                       |                           | Local Hold Music        |
| Short Code(46)            | <b>%</b> 11203 5122 0 | Codec Selection       | System Default 🔹          | Re-invite Supported     |
| Directory(0)              | <b>%</b> 11204 5120 0 |                       | - Unused                  | V Re-invice Supported   |
| - (j) Time Profile(0)     | <b>%</b> 11205 5123 0 |                       |                           | Codec Lockdown          |
| Account Code(0)           | <b>%</b> 11206 5124 0 |                       | >>> G.711 ALAW 64K        | Allow Direct Media Path |
| l ocation(0)              | <b>%</b> 11207 5125 0 |                       | G.722 64K                 |                         |
| IPOSEPG                   | <b>%</b> 11208 5151 0 |                       | G.729(a) 8K CS-ACELP      |                         |
|                           | <b>11209 5150 0</b>   |                       |                           |                         |
|                           |                       |                       | <<<                       |                         |
| Control Unit (11)         |                       |                       |                           |                         |
| Extension (10)            |                       |                       | +                         |                         |
| User (11)                 |                       |                       |                           |                         |
| Short Code (54)           |                       |                       | >>>                       |                         |
| Service (0)               |                       |                       |                           |                         |
| Incoming Call Route (2)   |                       |                       |                           |                         |
| Directory (0)             |                       | Reserve Licence       | None                      |                         |
| Time Profile (0)          |                       | Fax Transport Support | None                      |                         |
| Account Code (0)          |                       | DTMF Support          | RFC2833/RFC4733           |                         |
| User Rights (9)           |                       | 3rd Party Auto Answer | None                      |                         |
| ARS (1)                   |                       |                       |                           |                         |
| Authorization Code (0)    |                       | Media Security        | Same as System (Disabled) |                         |
| IPO500V2PG                |                       |                       |                           |                         |
|                           |                       |                       |                           |                         |

### 5.5. Verify the Voicemail Collect Short Code

As part of the Ascom IP-DECT Base Station configuration the Voicemail access number is required. During compliance testing this **Feature** was set to **Voicemail Collect**, and the **Code** was **\*17** also the **Telephone Number** was **\*?"U**.

| xxx                      | *17: Voicemail Collect                      |  |
|--------------------------|---------------------------------------------|--|
| Short Code               |                                             |  |
| Code                     | *17                                         |  |
|                          | * This Short Code is common to all systems. |  |
| Feature                  | Voicemail Collect 🔹                         |  |
| Telephone Number         | "?"U                                        |  |
| Line Group ID            | 0 🗸                                         |  |
| Locale                   |                                             |  |
| Force Account Code       |                                             |  |
| Force Authorization Code |                                             |  |

Solution & Interoperability Test Lab Application Notes ©2018 Avaya Inc. All Rights Reserved.

## 5.6. Save Configuration

Once all the configurations have been made it must be saved to IP Office. Click on the **Save** icon at the top of the screen and the following window appears. Click on **OK** to commit the changes to memory.

| 🖌 Avaya IP Office Manager IPO91(PG                                                                                                    | )V2Exp [9.1.500.145] [Admi                                                                                                    | nistrator(Administrato                                                                                                    | or)]                                                                                                    | _                 |                                                             |
|----------------------------------------------------------------------------------------------------|----------------------------------------------------------------------------------------------------|----------------------------------------------------------------------------------------------------|----------------------------------------------------------------------------------------------------|-------------------|-------------------------------------------------------------|
| File Edit View Tools Help                                                                                                    | )                                                                                                    |                                                                                                    |                                                                                                    |                   |                                                             |
| 2 🖻 - 🔙 🛋 🔛 🛋 🗸                                                                                                    | / ≝ ≈ 1                                                                                                    |                                                                                                    |                                                                                                    |                   |                                                             |
| IPO91(PG)V2Exp • User                                                                                                    | <ul> <li>5201 52</li> </ul>                                                                                                    | 01 -                                                                                                    |                                                                                                    |                   |                                                             |
| IP Offices                                                                                                    | User                                                                                                    | Ξ                                                                                                    | 5201                                                                                                    | : 5201            | 📸 - 🖭   🗙   🗸   <                                           |
| BOOTP (6)     Operator (3)     Operator (3)     System (1)     Operator (3)     System (1)     Operator (2)     System (1)     Operator (2)     System (1)     Operator (2)     Operator (2)     System (2)     Operator (2)     System (2)     Operator (2)     System (2)     Operator (2)     System (2)     Operator (2)     Operator (2)     System (2)     Operator (2)     System (2)     Operator (2)     System (2)     Operator (2)     Operator (2)     System (2)     Operator (2)     System (2)     Operator (2)     Operator (2) | Name         D. ▲           m= \$201         S2           m= \$220         S2           m= \$220         S2           m= \$221         S2           m= \$221         S2           m= \$221         S2           m= \$222         S2           m= \$282         S2           m= \$282         S2           m= \$282         S2           m= \$282         S2           m= \$282         S2           m= \$288         S2           m= \$288         S2           m= \$288         S2           m= \$2827         S2           m= \$2828         S2           m= \$2829         S2           m= \$283550         S2           m= \$285550         S2           m= \$285550         S2           m= \$285550         S2           m= \$2835520         S2           m= \$2835520         S2           m= \$2835530         S2           m= \$2835531         S2           m= \$283531         S2           m= \$283531         S2           m= \$2835231         S2           m= \$2835231         S2 | User Voicemai<br>Block Forwardi<br>Follow Me Nun<br>Forward Uncon<br>To Voicemail<br>Forward Uncom<br>To Voicemail<br>Forward Uncom<br>To Voicemail<br>Forward Intern<br>Forward On Bu<br>Forward On Na<br>Forward Numb<br>Forward Intern | DND       Short Codes       Source Numbers       Teleph         Save Configuration       Image: Configuration Reboot Mode       Image: Configuration Reboot Mode         Image: Configuration Reboot Mode       Image: Configuration Reboot Mode       Image: Configuration Reboot Mode         Image: Configuration Reboot Mode       Image: Configuration Reboot Mode       Image: Configuration Reboot Mode         Image: Configuration Reboot Mode       Image: Configuration Reboot Mode       Image: Configuration Reboot Mode         Image: Configuration Reboot Mode       Image: Configuration Reboot Mode       Image: Configuration Reboot Mode         Image: Configuration Reboot Mode       Image: Configuration Reboot Mode       Image: Configuration Reboot Reboot | enverding Dial In | Voice Recording   Button Programming   Menu Programming   1 |
|                                                                                                    | RemoteMana                                                                                                    |                                                                                                    |                                                                                                    |                   | OK Cancel Help                                              |

# 6. Configure Ascom IP-DECT

This section describes how to access and configure the Ascom DECT solution. The Ascom wireless IP-DECT Base Stations can be configured in a Master/Standby Master scenario to provide redundancy or to extend the radius of coverage (roaming). The following configuration steps detail the configuration process used to configure an Ascom wireless IP-DECT Base Station in Master mode only.

Roaming between multiple Ascom Wireless IP-DECT Base Stations as shown in **Figure 1** was tested but the configuration setup will not be shown in this document. Refer to the Ascom document in **Section 9** for information on how to configure roaming.

### 6.1. Configure the IP-DECT Base Station

To configure the IP-DECT Base Station, access a web browser and enter the IP address of the Base Station as the URL. The user will be presented with the screen shown below. Click the **System administration** link and enter the appropriate credentials to access the Ascom wireless IP-DECT Base Station and then click **OK** (not shown).

| a 10.10.40.126/ × +                           |                  |              |                       |         |
|-----------------------------------------------|------------------|--------------|-----------------------|---------|
| $\leftrightarrow$ $\rightarrow$ C $rac{1}{2}$ | i 🎽 10.10.40.126 |              |                       |         |
|                                               |                  |              |                       | ascom   |
|                                               |                  | IP-DI        | ECT Base              | Station |
|                                               |                  | Select login | System Administration | •       |
|                                               |                  |              | User ID               |         |
|                                               |                  |              | Password              |         |
|                                               |                  |              |                       | Login   |
|                                               |                  |              |                       |         |
|                                               |                  |              |                       |         |

#### 6.1.1. General Configuration of IP-DECT Base Station

When the new window opens navigate to **General** and select the **Admin** tab and enter the following:

- **Device Name** Enter a descriptive name that identifies this Ascom wireless IP-DECT Base Station
- User Name Enter the User Name (the default User name was used)
- **Password** Enter the **Password** (the default Password was used)
- **Confirm Password** Confirm the password

Click the **OK** button to continue.

|                                                                                                    | IP-DECT Base Station                                                                                                    | ascom  |
|----------------------------------------------------------------------------------------------------|----------------------------------------------------------------------------------------------------|--------|
| Configuration<br>General<br>LAN<br>IP4<br>LDAP<br>DECT<br>VoIP<br>Unite                                                               | Info         Admin         NTP         Kerberos         Certificates         License         EULA           Local Admin         -         -         -         -         -         -         -         -         -         -         -         -         -         -         -         -         -         -         -         -         -         -         -         -         -         -         -         -         -         -         -         -         -         -         -         -         -         -         -         -         -         -         -         -         -         -         -         -         -         -         -         -         -         -         -         -         -         -         -         -         -         -         -         -         -         -         -         -         -         -         -         -         -         -         -         -         -         -         -         -         -         -         -         -         -         -         -         -         -         -         -         -         -         -         -         - | Logout |
| Services<br>Administration<br>Users<br>Device Overview<br>DECT Sync<br>Traffic<br>Gateway<br>Backup<br>Update<br>Diagnostics<br>Reset | Local Security Policy Automatic Loput after Imin] Imit Sessions to Per system Port Admin Port Secondary IP Address Secondary Port Secondary Port Secondary Port Secondary Admin Port Delete                                                                                                    |        |

### 6.1.2. Configure LAN DHCP

Navigate to **LAN** and select the **DHCP** tab. Select **Disabled** from the **Mode** dropdown box. A reset of the base station is required to activate this setting. After the reset is completed log back on to the IP-DECT Base Station to complete the configuration.

|                | IP-DECT Base Station |       |       |           |       |      |        |            |      |  |  |
|----------------|----------------------|-------|-------|-----------|-------|------|--------|------------|------|--|--|
| Configuration  | DHCP4                | IP4   | DHCP6 | IP6       | VLAN  | Link | 802.1X | Statistics | LLDP |  |  |
| General        |                      |       |       |           |       |      |        |            |      |  |  |
| LAN            | Mode dis             | abled |       | tly - dis | abled |      |        |            |      |  |  |
| IP4            |                      |       |       |           |       |      |        |            |      |  |  |
| IP6            | OK                   | Ca    | ncel  |           |       |      |        |            |      |  |  |
| LDAP           | <u>.</u>             |       |       |           |       |      |        |            |      |  |  |
| DECT           |                      |       |       |           |       |      |        |            |      |  |  |
| VoIP           |                      |       |       |           |       |      |        |            |      |  |  |
| Unite          |                      |       |       |           |       |      |        |            |      |  |  |
| Services       |                      |       |       |           |       |      |        |            |      |  |  |
| Administration |                      |       |       |           |       |      |        |            |      |  |  |
| Users          |                      |       |       |           |       |      |        |            |      |  |  |

Solution & Interoperability Test Lab Application Notes ©2018 Avaya Inc. All Rights Reserved.

#### 6.1.3. Configure LAN IP

Navigate to LAN and select the IP tab and enter the following:

- **IP Address** Enter the IP address to be assigned to the IP-DECT Station
- Network Mask Enter the Network Mask to be assigned to the IP-DECT Station
- **Default Gateway** Enter the Default Gateway IP Address

Click on the **OK** Button to save.

Note: No DNS entries were made for compliance testing.

|                 | <b>IP-DECT</b>   | Ba      | se         | Sta  | tior       | า          |            |      |  |
|-----------------|------------------|---------|------------|------|------------|------------|------------|------|--|
| Configuration   | DHCP4 IP4 D      | HCP6    | IP6        | VLAN | Link       | 802.1X     | Statistics | LLDP |  |
| General         |                  |         |            |      |            |            |            |      |  |
| LAN             |                  |         |            |      | Active     | Settings   |            |      |  |
| IP4             | IP Address       | 10.10.4 | 0.126      |      | 10.10.4    | 0.126      |            |      |  |
| IP6             | Network Mask     | 255.255 | 5.255.0    | )    | 255.255    | 5.255.0    |            |      |  |
| LDAP            | Default Gateway  | 10.10.4 | 0.1        |      | 10.10.40.1 |            |            |      |  |
| DECT            | DNS Server       | 10.10.4 | 10.10.40.1 |      |            | 10.10.40.1 |            |      |  |
| VoIP            | Alt. DNS Server  |         |            |      | ]          |            |            |      |  |
| Unite           | Check ARP        |         |            |      |            |            |            |      |  |
| Services        | Static IP Routes |         |            |      |            |            |            |      |  |
| Administration  | Network Destinat | ion Ne  | etwork     | Mask | (          | Gateway    |            |      |  |
| Users           |                  |         |            |      |            |            |            |      |  |
| Device Overview |                  |         |            |      |            |            |            |      |  |
| DECT Sync       | OK Cance         | el      |            |      |            |            |            |      |  |
| Traffic         | 1                |         |            |      |            |            |            |      |  |

### 6.1.4. Reset IP-DECT Base Station

Click **Reset** followed by the **OK** button to initiate the system reset. Many of the other changes made to the system during the configuration process require a reset. Repeat this process whenever a reset is required.

|                | IP-DE         | СТІ        | Bas           | e S          | tation |
|----------------|---------------|------------|---------------|--------------|--------|
| Configuration  | Idle-Reset    | Reset      | TETP          | Boot         |        |
| General        |               |            |               |              |        |
| LAN            | Reset only if | the system | is idle (no a | ctive calls, | etc.)  |
| IP4            | ОК            |            |               |              |        |
| IP6            |               |            |               |              |        |
| LDAP           |               |            |               |              |        |
| DECT           |               |            |               |              |        |
| VoIP           |               |            |               |              |        |
| Unite          |               |            |               |              |        |
| Services       |               |            |               |              |        |
| Administration |               |            |               |              |        |
| Users          |               |            |               |              |        |

### 6.1.5. Configure DECT

•

Navigate to the **DECT** and click on the **Master** and enter the following:

- Mode Select Mirror from the dropdown box
- Mirror Master IP address Enter the IP Address of the Mirrored base station
- Check the **Enable PARI Function** check box
- **Protocol** Select **SIP/TCP** from the dropdown box
- **Proxy** Enter the IP address of the IP Office
- Check the **Enbloc Dialing** check box
- Check the Allow DTMF through RTP check box

Click the **OK** button to continue (not shown).

|                 | <b>IP-DECT Base Station</b>                                    |
|-----------------|----------------------------------------------------------------|
| Configuration   | System Suppl. Serv. Master Crypto Master Mobility Master Radio |
| General         |                                                                |
| LAN             | Mode Mirror -                                                  |
| IP4             | Mirror Master 10.10.40.125                                     |
| IP6             | Mirror Status Active                                           |
| LDAP            | Connected to 10.10.40.125                                      |
| DECT            | Multi-Master                                                   |
| VoIP            | Master ID 0                                                    |
| Unite           | Enable PARI Function                                           |
| Services        | Region Code                                                    |
| Administration  | IP-PBX                                                         |
| Users           | Protocol SIP/TCP -                                             |
| Device Overview | Proxy 10.10.40.25                                              |
| DECT Sync       | Alt. Proxy                                                     |
| Traffic         | Alt. Proxy                                                     |
| Gateway         | Alt. Proxy                                                     |
| Backup          | Domain                                                         |
| Update          | Max. Internal Number Length 4                                  |
| Diagnostics     | International CPN Prefix                                       |
| Reset           | Registration with system password                              |
|                 | Enbloc Dialing                                                 |
|                 | Enable Enbloc Send-Key                                         |
|                 | Send Inband DTMF                                               |
|                 | Allow DTMF Through RTP                                         |
|                 | Short Disconnect Tone                                          |
|                 | Treat rejected calls as Busy                                   |
|                 | Configured With Local GK                                       |

Solution & Interoperability Test Lab Application Notes ©2018 Avaya Inc. All Rights Reserved.

| Scroll | down | and | set <b>R</b> | legistra | tion | Time | - <b>To</b> -l | Live t | io 1 | 80 ( | (sec). |  |
|--------|------|-----|--------------|----------|------|------|----------------|--------|------|------|--------|--|
|        |      |     |              |          |      | -    | -              |        |      | (    |        |  |

| 120             |                                                |            |
|-----------------|------------------------------------------------|------------|
| LDAP            | SIP Interoperability Settings                  |            |
| DECT            | - SIF Interoperability Settings                |            |
| VolP            | Registration Time-To-Live                      | 180 [sec]  |
| Unite           | STUN server                                    |            |
| Services        | Hold Signalling                                | inactive - |
|                 | Hold Before Transfer                           |            |
| Administration  | Accept Inbound Calls Not Routed Via Home Proxy |            |
| Users           | Register With Number                           |            |
| Device Overview | AOR as Line Identity                           |            |
| DECT Sync       | KPML support                                   |            |
| Traffic         |                                                |            |

### 6.1.5.1 Configure DECT System

Click on the **System** tab and enter the following:

- System Name Enter the System Name as previously configured
- **Password** Enter the Password as previously configured
- Confirm Password Confirm the Password
- Subscriptions Select With System AC from the dropdown box
- Authentication Code Enter the DECT handset Login code as configured in Section 5.3.
- **Tones** Select the location where the IP-DECT system is located
- **Default Language** Select the required Language from the dropdown box
- **Frequency** Select the required Frequency from the dropdown box
- Enabled Select the number of Carriers required
- Check Local R-Key Handling box
- Check **Disable ICE** box
- Coder

Select the required Coder from the Coder dropdown box

Click the **OK** button to continue.

|                 | IP-DEC             | Г Base         | Statio        | n           |          |           |              |
|-----------------|--------------------|----------------|---------------|-------------|----------|-----------|--------------|
| Configuration   | System Suppl       | . Serv. Master | Crypto Mas    | ter Mobilit | y Master | Radio     | Radio config |
| General         |                    |                |               |             |          |           |              |
| LAN             | System Name        | DECT           | 3             |             |          |           |              |
| IP4             | Password           | ••••           | ••••          |             |          |           |              |
| IP6             | Confirm Password   | ••••           | ••••          |             |          |           |              |
| LDAP            | Subscriptions      | With           | System AC 🔻   |             |          |           |              |
| DECT            | Authentication Co  | de 9999        |               |             |          |           |              |
| VolP            | Tones              | EUR            | OPE-PBX -     | ]           |          |           |              |
| Unite           | Default Language   | Engl           | sh 🔻          |             |          |           |              |
| Services        | Frequency          | 1880           | -1900 MHz (Eu | rope)       | •        |           |              |
| Administration  | Enabled Carriers   | 9              | 8765          | 4 3 2 1     | 0        |           |              |
| Users           | Enabled Gamers     |                | <b>v v</b>    | <b>v v</b>  | <b>v</b> |           |              |
| Device Overview | Local R-Key Hand   | lling 🔽        |               |             |          |           |              |
| DECT Sync       | No Transfer on Ha  | angup          |               |             |          |           |              |
| Traffic         | No On-Hold Displa  | ay 📃           |               |             |          |           |              |
| Gateway         | Display Original C | alled          |               |             |          |           |              |
| Backup          | Early Encryption   |                |               |             |          |           |              |
| Update          | RFP Location       |                |               |             |          |           |              |
| Diagnostics     | Unite Data Chann   | el             |               |             |          |           |              |
| Reset           | Disable ICE        | $\checkmark$   |               |             |          |           |              |
|                 | Coder              | G71            | 1A 🔻          | Frame (ms)  | 20       | Exclusive | SC           |
|                 | Secure RTP Key E   | Exchange No e  | ncryption 🔻   |             |          |           |              |
|                 | OK Can             | cel            |               |             |          |           |              |

Solution & Interoperability Test Lab Application Notes ©2018 Avaya Inc. All Rights Reserved.

#### 6.1.5.2 Configure Suppl.Serv

Click on the **Suppl.Serv** tab and check the **Enable Supplementary Services** check box. During compliance testing, the IP Office handled most of the features listed, so the following functions were disabled:

- Call Forwarding Unconditional, Call Forwarding Busy, Call Forwarding No Reply, Do not Disturb, Call waiting, Call Completion, Call Park, Interception, Call Service URI, Call Service URI (Argument), Soft Key, Logout User and Clear Local Settings
- MWI Mode Select User dependent interrogate number from the dropdown box
- **MWI Notify Number** Enter \*17 as configured in Section 5.5

Click the **OK** button to continue.

|                 | IP-D        | ECT Ba            | ase (    | Station             |                 |          |              |
|-----------------|-------------|-------------------|----------|---------------------|-----------------|----------|--------------|
| Configuration   | System      | Suppl. Serv.      | Master   | Crypto Master       | Mobility Master | Radio    | Radio config |
| General         |             |                   |          |                     |                 |          |              |
| LAN             | Enable      | Supplementary     | Services |                     |                 |          |              |
| IP4             |             |                   | Act      | ivate               | Deactivate      | Dis      | sable        |
| IP6             | Call Forwa  | arding Unconditio | onal .   |                     |                 | <b>v</b> |              |
| LDAP            | Call Forwa  | arding Busy       |          |                     |                 | <b>v</b> |              |
| DECT            | Call Forwa  | arding No Reply   |          |                     |                 | <b>v</b> |              |
| VolP            | Do Not Dis  | sturb             |          |                     |                 | 1        |              |
| Unite           | Call Waitir | ng                |          |                     |                 | 1        |              |
| Services        | Call Comp   | letion            |          |                     | ] [.            | <b>v</b> |              |
| Administration  | Call Park   |                   |          |                     | ] [.            | 1        |              |
| Users           | Interceptio | n                 |          |                     |                 | <b>v</b> |              |
| Device Overview | Call Servio | ce URI            |          |                     | ]               | <b>v</b> |              |
| DECT Sync       | Call Servio | ce URI (Araumer   | nt)      |                     |                 | 1        |              |
| Traffic         | Soft key    | ( )               |          |                     |                 | <b>v</b> |              |
| Gateway         |             | er                | •        |                     |                 | J        |              |
| Backup          | Logour 03   |                   | •        |                     |                 |          |              |
| Update          | Clear Loca  | al Setting        |          |                     |                 | 1        |              |
| Diagnostics     | MWI Mode    | -<br>-            | Use      | er dependent intern | ogate number    | •        |              |
| Reset           | MWI Notif   | y Number          | *17      | ,                   |                 |          |              |
|                 | Local Clea  | ar of MWI         |          |                     |                 |          |              |
|                 | External lo | dle Display       |          |                     |                 | 1        |              |
|                 | ОК          | Cancel            |          |                     |                 |          |              |

### 6.1.5.3 Configure PARI

Click on the **PARI** tab and enter the PARI in the System ID Field. The PARI is a user-defined system value. Enter any number from 1-292 (e.g., **4**). Click the **OK** button to continue.

|               | IP-DECT Base Station |              |        |               |                 |       |              |      |      |          |  |  |
|---------------|----------------------|--------------|--------|---------------|-----------------|-------|--------------|------|------|----------|--|--|
| Configuration | System               | Suppl. Serv. | Master | Crypto Master | Mobility Master | Radio | Radio config | PARI | SARI | Air Sync |  |  |
| General       |                      |              |        |               |                 |       |              |      |      |          |  |  |
| LAN           | System ID            | ) 4          |        |               |                 |       |              |      |      |          |  |  |
| IP4           | ОК                   | Cancel       |        |               |                 |       |              |      |      |          |  |  |
| IP6           |                      |              |        |               |                 |       |              |      |      |          |  |  |
| LDAP          |                      |              |        |               |                 |       |              |      |      |          |  |  |
| DECT          |                      |              |        |               |                 |       |              |      |      |          |  |  |
| VoIP          |                      |              |        |               |                 |       |              |      |      |          |  |  |

### 6.1.5.4 Configure SARI

Click on the **SARI** tab. The **SARI** is an Ascom provided activation code which is needed for the system to function. Contact Ascom to obtain a **SARI**. Enter the **SARI** value (note the actual value has been hidden on the screen shown below for security reasons). Click the **OK** button to continue.

|               | IP-DECT Base Station |              |        |               |                 |       |              |      |      |  |  |  |  |
|---------------|----------------------|--------------|--------|---------------|-----------------|-------|--------------|------|------|--|--|--|--|
| Configuration | System               | Suppl. Serv. | Master | Crypto Master | Mobility Master | Radio | Radio config | PARI | SARI |  |  |  |  |
| General       |                      |              |        |               |                 |       |              |      |      |  |  |  |  |
| LAN           | SARI                 |              |        |               |                 |       |              |      |      |  |  |  |  |
| IP4           | XXXXXXXX             | XXXXXXXX     |        |               |                 |       |              |      |      |  |  |  |  |
| IP6           |                      |              |        |               |                 |       |              |      |      |  |  |  |  |
| LDAP          | ОК                   | Cancel       |        |               |                 |       |              |      |      |  |  |  |  |
| DECT          | L                    |              |        |               |                 |       |              |      |      |  |  |  |  |
| VoIP          |                      |              |        |               |                 |       |              |      |      |  |  |  |  |

#### 6.1.5.5 Configure Air Sync

Click on the **Air Sync** tab and select **Master** from the **Sync Mode** dropdown box. Click the **Resynchronize on command** radio button. Click the **OK** button to continue.

|                | IP-DECT Base Station       |                   |        |                    |                    |          |              |      |      |          |  |  |  |
|----------------|----------------------------|-------------------|--------|--------------------|--------------------|----------|--------------|------|------|----------|--|--|--|
| Configuration  | System                     | Suppl. Serv.      | Master | Crypto Master      | Mobility Master    | Radio    | Radio config | PARI | SARI | Air Sync |  |  |  |
| General        |                            |                   |        |                    |                    |          |              |      |      |          |  |  |  |
| LAN            | Sync Mod                   | le                | I      | Master 🔹           |                    |          |              |      |      |          |  |  |  |
| IP4            | Reference                  | e RFPI            |        |                    |                    |          |              |      |      |          |  |  |  |
| IP6            | Alternative reference RFPI |                   |        |                    |                    |          |              |      |      |          |  |  |  |
| LDAP           | Sync Reg                   | ion               |        |                    |                    |          |              |      |      |          |  |  |  |
| DECT           | Action at r                | reference sync fa | ailure | Resynchronize on   | command            |          |              |      |      |          |  |  |  |
| VoIP           |                            |                   | (      | Resynchronize even | ery day at 00:00 🔻 | •        |              |      |      |          |  |  |  |
| Unite          |                            |                   | (      | Resynchronize ev   | ery Sunday 🔻       | at 00:00 | •            |      |      |          |  |  |  |
| Services       | ОК                         | Cancel            |        |                    |                    |          |              |      |      |          |  |  |  |
| Administration |                            | Cunter            |        |                    |                    |          |              |      |      |          |  |  |  |
| Users          |                            |                   |        |                    |                    |          |              |      |      |          |  |  |  |

PG; Reviewed: SPOC 12/4/2018

Solution & Interoperability Test Lab Application Notes ©2018 Avaya Inc. All Rights Reserved.

#### 6.1.6. Create Users

Navigate to the **Users** and click on the **Users** tab. The **Park** value is displayed. This value can be used when programming Ascom wireless DECT handsets (optional, required only when in range of other DECT systems). Note, the **PARK** information is derived from the SARI and should be obtained from an Ascom associate (Note the actual **PARK** and **PARK 3rd pty** values have been hidden on the screen shown below for security reasons). Click the **new** link to provision a new user account.

| <b>IP-DECT Base Station</b> |        |           |  |  |  |  |  |  |  |
|-----------------------------|--------|-----------|--|--|--|--|--|--|--|
| Configuration               | Users  | Anonymous |  |  |  |  |  |  |  |
| General                     |        |           |  |  |  |  |  |  |  |
| LAN                         | PARK   |           |  |  |  |  |  |  |  |
| IP4                         | 3rd    |           |  |  |  |  |  |  |  |
| IP6                         | pty    |           |  |  |  |  |  |  |  |
| LDAP                        | Master | 0         |  |  |  |  |  |  |  |
| DECT                        |        | abour     |  |  |  |  |  |  |  |
| VoIP                        |        | now       |  |  |  |  |  |  |  |
| Unite                       |        | import    |  |  |  |  |  |  |  |
| Services                    |        | export    |  |  |  |  |  |  |  |
| Administration              |        |           |  |  |  |  |  |  |  |
| Users                       |        |           |  |  |  |  |  |  |  |
| Device Overview             |        |           |  |  |  |  |  |  |  |

When the **User type** page is presented click on the **User** radio button and enter the following:

• Long Name Enter any descriptive name that identifies this user (i.e., **d63 5182**) Enter a display name which will be displayed on the DECT • **Display Name** Handset screen (i.e., 5182) Name Enter the extension assigned to this user Enter the extension assigned to this user Number Password Enter the Password (Note, the password is the Login Code configured in Section 5.4) **Confirm Password** Confirm Password Auth. Code Enter the Auth. Code (Note the Auth. Code is used only if Subscriptions in Section 6.1.5.1 is set to With System AC

Once all the user information has been configured, click the **OK** button. Repeat this process for each user being added to the system.

| 🧕 Edit User - Mozilla Fir                                                |              |               | X |  |  |  |  |  |  |  |
|--------------------------------------------------------------------------|--------------|---------------|---|--|--|--|--|--|--|--|
| ① 🔏 10.10.40.126/GW-DECT/mod_cmd_login.xml?cmd=show&user-guid ···· 💟 🏠 🚍 |              |               |   |  |  |  |  |  |  |  |
| User type                                                                |              |               |   |  |  |  |  |  |  |  |
| Oser                                                                     |              |               |   |  |  |  |  |  |  |  |
| User Administrator                                                       |              |               |   |  |  |  |  |  |  |  |
|                                                                          |              |               |   |  |  |  |  |  |  |  |
| Long Name                                                                | d63 5182     |               |   |  |  |  |  |  |  |  |
| Display Name                                                             | d63 5182     |               |   |  |  |  |  |  |  |  |
| Name                                                                     | 5182         |               |   |  |  |  |  |  |  |  |
| Number                                                                   | 5182         |               |   |  |  |  |  |  |  |  |
| Auth. Name                                                               |              | (SIP only)    |   |  |  |  |  |  |  |  |
| Password                                                                 | •••••        |               |   |  |  |  |  |  |  |  |
| Confirm Password                                                         | •••••        |               |   |  |  |  |  |  |  |  |
| IPEI / IPDI                                                              | 110550389613 |               |   |  |  |  |  |  |  |  |
| Idle Display                                                             | d63 5182     |               |   |  |  |  |  |  |  |  |
| Auth. Code                                                               |              |               |   |  |  |  |  |  |  |  |
| Feature Status                                                           |              |               |   |  |  |  |  |  |  |  |
|                                                                          |              |               |   |  |  |  |  |  |  |  |
| ОК Арр                                                                   | ly Delete Ui | nsubs. Cancel |   |  |  |  |  |  |  |  |
|                                                                          |              |               |   |  |  |  |  |  |  |  |

## 6.2. Configure Ascom IP DECT handsets

Refer to the Ascom documentation in **Section 9** to obtain information on the procedures for subscribing and registering the Ascom wireless DECT handsets to the Ascom wireless IP-DECT Base Station.

| PG; Reviewed:  |
|----------------|
| SPOC 12/4/2018 |

## 7. Verification Steps

This section provides the tests that can be performed to verify correct configuration of the IP Office and Ascom solution.

### 7.1. Ascom wireless DECT Handset Registration Verification

From a web browser, open a connection to the Ascom wireless IP-DECT Master Base Station (see Section 6.1). Navigate to the Users and click on the Users tab followed by the show link. A Registration state of "Unsubscribed" (not shown) indicates an Ascom wireless DECT handset has not registered to the Ascom wireless IP-DECT Base Station. A Registration state of "Subscribed" indicates that an Ascom wireless DECT Handset has connected to the Ascom wireless IP-DECT Base Station and requested the use of that particular extension. A Registration state that displays the IP Address of the IP Office indicates the extension has successfully registered to both the Ascom wireless IP-DECT Base Station and IP Office. The screen shot shows four DECT handsets registered to the IP Office.

| IP-DECT Base Station |             |           |   |                |           |      |     |          |              |    |               |       |    |              |
|----------------------|-------------|-----------|---|----------------|-----------|------|-----|----------|--------------|----|---------------|-------|----|--------------|
| Configuration        | Users       | Anonymous |   |                |           |      |     |          |              |    |               |       |    |              |
| General              |             |           |   | -User Administ | rators -  |      |     |          |              |    |               |       |    |              |
| LAN                  | PARK        |           |   | Long Name      | Name      |      |     |          |              |    |               |       |    |              |
| IP4                  | PARK<br>3rd |           |   |                | rotoro: 0 |      |     |          |              |    |               |       |    |              |
| IP6                  | pty         |           |   | User Administ  | rators. u |      |     |          |              |    |               |       |    |              |
| LDAP                 | Master      |           | 0 | Users          |           |      |     |          |              |    |               |       |    |              |
| DECT                 | Id          |           |   | Long Name      | Name      | No   | Fty | Display  | IPEI / IPDI  | AC | Prod          | SW    | EE | Registration |
| VolP                 |             | show      |   | d81 5184       | 5184      | 5184 | +   | d81 5184 | 002020909367 |    | d81-Messenger | 4.6.2 |    | 10.10.40.25  |
| Voir                 |             | new       |   | d81 5185       | 5185      | 5185 | +   | d81 5185 | 002020909371 |    | d81-Messenger | 4.6.2 |    | 10.10.40.25  |
| Unite                |             | import    |   | d63 5183       | 5183      | 5183 | +   | d63 5183 | 110550389538 |    | d63-Talker    | 2.2.2 |    | 10.10.40.25  |
| Services             |             | export    |   | d63 5182       | 5182      | 5182 | +   | d63 5182 | 110550389613 |    | d63-Talker    | 2.2.2 |    | 10.10.40.25  |
| Administration       |             |           |   | d81 5078       | 5078      | 5078 | +   | d81 5078 | 002020772294 |    |               |       |    | Subscribed   |
| Users                |             |           |   | d81 5077       | 5077      | 5077 | +   | d81 5077 | 002020909369 |    |               |       |    | Subscribed   |
| Device Overview      |             |           |   | d41 9923       | 9923      | 9923 | +   | d41 9923 | 085870140743 |    |               |       |    | Subscribed   |
| DECT Sync            |             |           |   | d62 9922       | 9922      | 9922 | +   | d62 9922 | 036470363716 |    |               |       |    | Subscribed   |
| Traffic              |             |           |   | Users: 8, Reg  | istration | s: 4 |     |          |              |    |               |       |    |              |

## 8. Conclusion

A full and comprehensive set of feature and functional test cases were performed during compliance testing. The Ascom IP-DECT SIP solution is considered compliant with Avaya IP Office 11.0. All observations and issues are outlined in **Section 2.2**.

## 9. Additional References

These documents form part of the Avaya official technical reference documentation suite. Further information may be had from <u>http://support.avaya.com</u> or from your Avaya representative.

[1] Avaya IP Office Manager 11.0, Release 11.0 Issue 17a August 2018

Product Documentation for Ascom Products can be obtained from Ascom or may be requested at <u>https://www.ascom-ws.com/AscomPartnerWeb/Templates/WebLogin.aspx</u> (login required).

#### ©2018 Avaya Inc. All Rights Reserved.

Avaya and the Avaya Logo are trademarks of Avaya Inc. All trademarks identified by <sup>®</sup> and <sup>TM</sup> are registered trademarks or trademarks, respectively, of Avaya Inc. All other trademarks are the property of their respective owners. The information provided in these Application Notes is subject to change without notice. The configurations, technical data, and recommendations provided in these Application Notes are believed to be accurate and dependable but are presented without express or implied warranty. Users are responsible for their application of any products specified in these Application Notes.

Please e-mail any questions or comments pertaining to these Application Notes along with the full title name and filename, located in the lower right corner, directly to the Avaya DevConnect Program at <u>devconnect@avaya.com</u>.